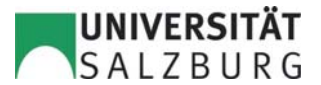

# **Curricularkommission Geographie**

Um Prüfungen aus früheren/anderen Studien an anerkannten Bildungseinrichtungen für das aktuelle Studium anerkennen und diese ins PLUSonline-System aufnehmen zu lassen, ist folgende Vorgehensweise notwendig:

| Schritt 1: | Anmeldung in PLUSonline     |              |                                                                     |
|------------|-----------------------------|--------------|---------------------------------------------------------------------|
|            |                             | Achtung! Ar  | nmeldung nur mit <b>Domänenkonto</b><br>(= Windows-Anmeldung am PC) |
| nups://onn | ie.um-saizburg.au/pius_omme | Benutzername |                                                                     |
|            |                             | Kennwort     |                                                                     |
|            |                             |              |                                                                     |
|            |                             | Profil       | Standard                                                            |
|            |                             |              |                                                                     |
|            |                             |              | Anmeldung Abbrechen                                                 |

### Schritt 2: Anerkennung/Zeugnisnachtrag in Spalte Studium anklicken

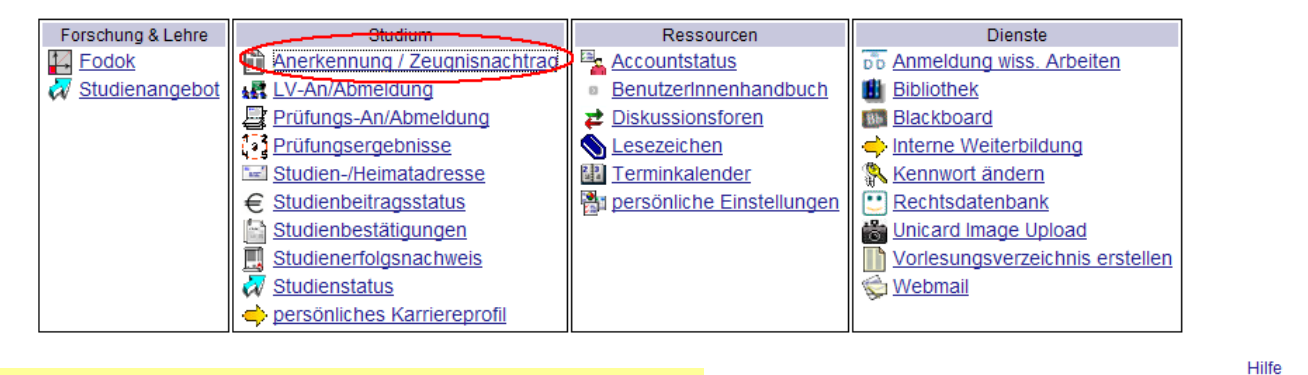

### Schritt 3: Rechts oben *Neue Anerkennung* anklicken

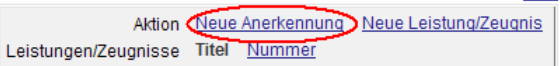

#### Schritt 4: Maske "Anerkennungs-/Bescheidposition" ausfüllen

| Hier Studium auswählen,                                                                             | Anerkennungs-/B     | escheidpositionen                                                                                                    |
|----------------------------------------------------------------------------------------------------|---------------------|----------------------------------------------------------------------------------------------------|
| für das Prüfungen<br>anerkannt werden sollen:                                                       | → Studium           | D066856 Masterstudium; Angewandte Geoinformatik (UG2002)                                                                          |
| "Allgemeine Ankerkennung" 🔶                                                                         | Anerkennungstyp     | Allgemeine Anerkennung                                                                                                    |
|                                                                                                    | Geschäftszahl       | (optional)                                                                                                    |
|                                                                                                    | Dekanatszahl        | (optional)                                                                                                    |
|                                                                                                    | Anmerkung           |                                                                                                    |
| Aktuelles Datum eingeben                                                                            | → Datum             | Format: TTMMJJJJ                                                                                                    |
|                                                                                                    | Bildungseinrichtung | <ul> <li>Universität Salzburg</li> </ul>                                                                                          |
| Bildungseinrichtung auswählen,                                                                      | $\rightarrow$       | 0                                                                                                    |
| an der die anzuerkennende(n)<br>Prüfung(en) abgelegt wurde -                                        |                     | Falls Sie die von Ihnen gewünschte Bildungseinrichtung nicht finden,<br>wenden Sie sich bitte an d. Universität Salzburg!         |
| entweder <i>Universität Salzburg</i><br>anklicken oder aus der Liste<br>darunter eine <i>andere</i> |                     | * Eine Anerkennung von Lehrveranstaltungen NICHT postsekundärer Bildungseinrichtungen<br>kann, unter Umständen, abgelehnt werden. |
| Bildungseinrichtung auswählen!                                                                      |                     | Speichern Abbrechen                                                                                                    |

| bitte beachten: Sollte die benötigte Bildungseinrichtung auf dieser Liste fehlen, muss diese nachgetragen werden.<br>Bitte um Information an Beate Wernegger: <u>beate.wernegger@sbg.ac.at</u> |                       |  |  |  |  |
|----------------------------------------------------------------------------------------------------|-----------------------|--|--|--|--|
|                                                                                                    |                       |  |  |  |  |
| Schritt 5: Auf Speichern rechts unten klicken Datum                                                                                                    | ositionen             |  |  |  |  |
| Alle/Ok                                                                                                    | Stud/OK PLUS          |  |  |  |  |
| Schritt 6: 0/0/0 unter "Positionen" anklicken 7.03.2009                                                                                                    | 0/0/0                 |  |  |  |  |
|                                                                                                    |                       |  |  |  |  |
|                                                                                                    | IINIVEDCITÄT          |  |  |  |  |
| Schritt 7: Rechts oben <i>Neue Position</i> anklicken                                                                                                    | e SALZBURG            |  |  |  |  |
| Auswahl Parame                                                                                                    | ter Positionen        |  |  |  |  |
| Schritt 8: Bei "anzuerkennende Veranstaltung(en)" auf <i>hinzufügen</i> klicken                                                                                                    |                       |  |  |  |  |
| Noue Position anlegen                                                                                                    |                       |  |  |  |  |
| anzuerkennende Veranstaltung(en hinzufügen                                                                                                    | >                     |  |  |  |  |
|                                                                                                    |                       |  |  |  |  |
| wird/werden anerkannt für PLUS-Veranstaltung<br>Frei definierbare Leistung(en) <u>hinzufügen</u>                                                                                               | en) <u>hinzufügen</u> |  |  |  |  |
|                                                                                                    |                       |  |  |  |  |
| Speichern                                                                                                    | Abbrechen             |  |  |  |  |

### Schritt 9: Auswahl der anzuerkennenden Prüfung:

### 9.1 Anerkennung von Prüfungen an der Universität Salzburg

Bei Anerkennung von Prüfungen, die an der **Universität Salzburg** abgelegt wurden, öffnet sich ein neues Fenster mit der Liste aller abgelegten Prüfungen in alphabetischer Reihenfolge; die entsprechende Lehrveranstaltung anklicken:

| Ν       |                |   |                                                           |
|---------|----------------|---|-----------------------------------------------------------|
| D066857 | 453.122        | W | Nachhaltige Stadtentwicklung                              |
| D066857 | 453.901        | S | Natural Resource and Waste Management on a Global Base    |
| D298    | <u>298.005</u> | W | Neurobiopsychologie                                       |
|         |                |   |                                                           |
| 0       |                |   |                                                           |
| D033655 | 453.136        | W | Offene und verteilte Systeme, Standards                   |
| D033655 | 453.001        | W | Orientierungswoche                                        |
|         |                |   |                                                           |
| Р       |                |   |                                                           |
| D066857 | <u>453.139</u> | W | Partizipationsmethoden für Stadt- und Regionalentwicklung |
| D033655 | 453.018        | W | Physiogeographie: Geologie I                              |
| D033655 | 453.028        | W | Physiogeographie: Geomorphologie I                        |
| D033655 | 453.267        | S | Physiogeographie II: Boden und Vegetation                 |
| D033655 | 453.252        | S | Praxis der Geoinformatik (Gruppe 2)                       |
| D033655 | 453.161        | S | Projektmanagement und Mediation (Gruppe 2)                |

Fenster schließen, zum vorigen Fenster "PLUSonline Anerkennungs-/Bescheidpositionen" zurückkehren; die ausgewählte Prüfung erscheint unter "Lehrveranstaltung/Fach"; danach weiter mit Schritt 10.

| Neue Position anle                                                                                                    | gen           |                     |               |         |
|----------------------------------------------------------------------------------------------------|---------------|---------------------|---------------|---------|
| anzuerkennende Veranstaltung(en) hinzufügen                                                                                           |               |                     |               |         |
| Lehrveranstaltung/Fach                                                                                                    | Prüfungsdatum | PLUS<br>Beurteilung | Anerkannt It. | Löschen |
| 453136 Offene und verteilte Systeme, Standards; VO 2SSt W 2006/07                                                                     | 20.12.06      | 1                   |               | Û       |
| wird/werden anerkannt für PLUS-Veranstaltung(en) <u>hinzufügen</u><br>Frei definierbare Leistung(en) (zB.:Freifach) <u>Hinzufügen</u> |               | Speichern           | Abbred        | chen    |
|                                                                                                    | L.            |                     |               |         |

# 9.2 Anerkennung von Prüfungen fremder Bildungseinrichtungen

Bei Anerkennung von Prüfungen **fremder Bildungseinrichtungen** sind die Felder in der sich öffnenden Maske auszufüllen und anschließend auf *Speichern* zu klicken.

|               | Anerkenn<br>Anerken<br>Studium<br>Bildungs                  | ungen / Zeugnis<br>nung vom 13.05.20<br>Masterstudium; A<br>einrichtung: Techr                                                                                                    | <b>nachtrag</b><br>010, Typ: Allgeme<br>ngewandte Geoir<br>iische Universität                                                                                                    | eine Anerkenr<br>Iformatik (UG2<br>Graz                                                                                | nung<br>2002),                                                                                    |                                                                |                                                           |                                                      |                  |      |
|---------------|-------------------------------------------------------------|----------------------------------------------------------------------------------------------------|----------------------------------------------------------------------------------------------------|----------------------------------------------------------------------------------------------------|---------------------------------------------------------------------------------------------------|----------------------------------------------------------------|-----------------------------------------------------------|------------------------------------------------------|------------------|------|
|               | Kursparamet                                                 | er                                                                                                    |                                                                                                    |                                                                                                    |                                                                                                   |                                                                |                                                           |                                                      |                  |      |
|               | Kurs-Nummer                                                 |                                                                                                    | 504.514                                                                                                    |                                                                                                    |                                                                                                   |                                                                |                                                           |                                                      |                  |      |
| $\rightarrow$ | *Bezeichnung                                                |                                                                                                    | GIS and Remote                                                                                                    | e Sensing App                                                                                                    | olications                                                                                        |                                                                |                                                           |                                                      |                  |      |
|               | **Wochenstur                                                | iden                                                                                                    | 4                                                                                                    |                                                                                                    |                                                                                                   | **ECTS Cre                                                     | dits 8                                                    |                                                      |                  |      |
|               | Prüfungsdatu                                                | m (TTMMJJJJ)                                                                                                    | 30062007                                                                                                    |                                                                                                    | $\rightarrow$                                                                                     | *Originalno                                                    | te 1                                                      |                                                      |                  |      |
| $\rightarrow$ | *Art                                                        |                                                                                                    | Vorlesung mit Ü                                                                                                    | Ĵbung                                                                                                    | $\rightarrow$                                                                                     | *Studienjah                                                    | r 🛛                                                       | 2006/07                                              | /                |      |
|               | Kursdauer                                                   |                                                                                                    | Semester 🔽                                                                                                    |                                                                                                    |                                                                                                   |                                                                |                                                           |                                                      |                  |      |
|               | LINE<br>LV/L                                                | es der mit ** gekenn<br>.eistung anerkannt                                                                                                    | , dann müssen d                                                                                                    | er muss ausg<br>ie Wochenstu                                                                                           | nden angeg                                                                                        | ieben werden                                                   | !                                                         | peichern                                             | Abbrech          | en   |
|               | bitte bea<br>vorhanden je<br>Die Originale                  | <b>chten:</b> Es <b>MÜ</b> s<br>edenfalls <b>ECTS</b><br>note wird im Ori                                                                                                    | SSEN entwede<br>Credits!<br>ginal-Beurteilu                                                                                                    | er <b>ECTS Cr</b> o<br>ngsschema                                                                                       | edits oder<br>a (z.B. in P                                                                        | <b>Wochens</b><br>Prozent) ein                                 | tunden a                                                  | ingegeber                                            | werden,          | wenn |
| [             | → bitte bea<br>vorhanden je<br>Die Originale Die eingege    | chten: Es MÜS<br>edenfalls ECTS<br>note wird im Ori<br>ebenen Prüfun                                                                                                    | SSEN entwede<br>Credits!<br>ginal-Beurteilu<br>gsdaten ersch                                                                                                    | er <b>ECTS Cr</b> o<br>ngsschema<br>neinen unte                                                                        | edits oder<br>a (z.B. in P<br>er "Kurs d                                                          | <b>Wochens</b><br>Prozent) ein<br>ler fremde                   | <b>tunden</b> a<br>getragen<br>n Bildun                   | ngegeber<br>                                         | tung"            | wenn |
| [             | → bitte bea<br>vorhanden je<br>Die Original<br>Die eingege  | chten: Es MÜS<br>edenfalls ECTS<br>note wird im Ori<br>ebenen Prüfun                                                                                                    | SSEN entwede<br>Credits!<br>ginal-Beurteilu<br>gsdaten ersch                                                                                                    | er ECTS Cro<br>ngsschema<br>leinen unte<br>Position                                                                    | edits oder<br>a (z.B. in P<br>er "Kurs d<br>n 1 bearb                                             | <b>Wochens</b><br>Prozent) ein<br>ler fremde<br>eiten          | tunden a<br>getragen<br>n Bildun                          | ngegeber<br>.gseinrich                               | tung"            | wenn |
| [             | → bitte bea<br>vorhanden je<br>Die Originali<br>Die eingege | chten: Es MÜS<br>edenfalls ECTS<br>note wird im Ori<br>ebenen Prüfun<br>anzuerkennende                                                                                                    | SSEN entwede<br>Credits!<br>ginal-Beurteilu<br>gsdaten ersch<br>Veranstaltung(e                                                                                                  | er ECTS Cro<br>ngsschema<br>einen unte<br>Position<br>n) <u>hinzufüger</u>                                             | edits oder<br>a (z.B. in P<br>er "Kurs d<br>n 1 bearb                                             | <b>Wochens</b><br>Prozent) ein<br>ler fremde<br><b>eiten</b>   | <b>tunden</b> a<br>getragen<br>n Bildun                   | ngegeber<br>                                         | tung"            | wenn |
| [             | → bitte bea<br>vorhanden je<br>Die Originaln<br>Die eingege | chten: Es MÜS<br>edenfalls ECTS<br>note wird im Ori<br>ebenen Prüfun<br>anzuerkennende<br>Kurs der fremden                                                                                         | SSEN entwede<br>Credits!<br>ginal-Beurteilu<br>gsdaten ersch<br>Veranstaltung(e<br>Bildungseinricht                                                                              | er ECTS Cro<br>ngsschema<br>leinen unte<br>Position<br>n) <u>hinzufüger</u><br>tung                                    | edits oder<br>a (z.B. in P<br>er "Kurs d<br>n 1 bearb                                             | <sup>•</sup> Wochens<br>Prozent) ein<br>ler fremde<br>eiten    | tunden a<br>getragen<br>n Bildun<br>Kursdauer             | ngegeber                                             | tung"            | wenn |
| [             | → bitte bea<br>vorhanden je<br>Die Original<br>Die eingege  | chten: Es MÜS<br>edenfalls ECTS<br>note wird im Ori-<br>ebenen Prüfun,<br>anzuerkennende<br>Kurs der fremden<br>504.514 GIS and                                                                    | SSEN entwede<br>Credits!<br>ginal-Beurteilu<br>gsdaten ersch<br>Veranstaltung(e<br>Bildungseinricht<br>Remote Sensing                                                            | er ECTS Cro<br>ngsschema<br>leinen unte<br>Position<br>n) <u>hinzufüger</u><br>tung<br>g Applications                  | edits oder<br>a (z.B. in P<br>er "Kurs d<br>n 1 bearb<br>n                                        | Wochens<br>Prozent) ein<br>ler fremde<br>eiten<br>henstunden   | tunden a<br>getragen<br>n Bildun<br>Kursdauer             | ngegeber<br>gseinrich<br>Fremd-<br>Beurteilung       | tung"            | wenn |
|               | → bitte bea<br>vorhanden je<br>Die Originaln<br>Die eingege | chten: Es MÜS<br>edenfalls ECTS<br>note wird im Ori<br>ebenen Prüfun<br>anzuerkennende<br>Kurs der fremden<br><u>504.514 GIS and</u><br><u>(Kursdauer: Ser</u>                                     | SSEN entwede<br>Credits!<br>ginal-Beurteilu<br>gsdaten ersch<br>Veranstaltung(e<br>Bildungseinricht<br>Remote Sensing<br>mester) 2006/07                                         | er ECTS Cro<br>ngsschema<br>neinen unte<br>Position<br>n) <u>hinzufüger</u><br>tung<br>g Applications                  | edits oder<br>a (z.B. in P<br>er "Kurs d<br>n 1 bearb<br>n                                        | • Wochens<br>Prozent) ein<br>ler fremde<br>eiten<br>henstunden | tunden a<br>getragen<br>n Bildun<br>Kursdauer<br>Semester | ingegeber<br>gseinrich<br>Fremd-<br>Beurteilung<br>1 | tung"<br>Löschen | wenn |
| [             | → bitte bea<br>vorhanden je<br>Die Original<br>Die eingege  | chten: Es MÜS<br>edenfalls ECTS<br>note wird im Ori-<br>ebenen Prüfun,<br>anzuerkennende<br>Kurs der fremden<br><u>504.514 GIS and</u><br>(Kursdauer: Ser<br>wird/werden aner<br>Frei definierbare | SSEN entwede<br>Credits!<br>ginal-Beurteilu<br>gsdaten ersch<br>Veranstaltung(e<br>Bildungseinricht<br>Remote Sensing<br>nester) 2006/07<br>kannt für PLUS-V<br>Leistung(en) (zB | er ECTS Cro<br>ngsschema<br>heinen unte<br>Position<br>n) <u>hinzufüger</u><br>tung<br>g Applications<br>Veranstaltung | edits oder<br>a (z.B. in P<br>er ,,Kurs d<br>n 1 bearb<br>a<br>: VU 4 Woc<br>g(en) <u>hinzufi</u> | Wochens<br>Prozent) ein<br>ler fremde<br>eiten<br>henstunden   | tunden a<br>getragen<br>n Bildun<br>Kursdauer<br>Semester | ngegeber                                             | tung"<br>Löschen | wenn |

| Schi | ritt 10:     | Auswał                            | nl, wofür die Prüfung anerl                                                          | kannt v | verden soll: |           |      |       |
|------|--------------|-----------------------------------|--------------------------------------------------------------------------------------|---------|--------------|-----------|------|-------|
|      | 10.1         | Anerkennu                         | ng für einzelne Pflichtlehr                                                          | veranst | altungen     |           |      |       |
|      | Für<br>Veran | einzelne<br>staltung(en           | <b>Pflichtveranstaltungen</b><br>)" auf <i>hinzufügen</i> klicken                    | bei     | "wird/werden | anerkannt | für  | PLUS- |
|      |              | wird/werden an<br>Frei definierba | erkannt für PLUS-Veranstaltung(ert) <u>hinz</u><br>re Leistung(en) <u>hinzufügen</u> | ufügen  |              |           |      |       |
|      |              |                                   |                                                                                      |         |              | Speichern | Abbr | echen |

Ein neues Fenster öffnet sich: LV-Titel oder Teil des LV-Titels (versehen mit \*) eingeben und auf *Suchen* klicken:

| Anerkennungs-LV-Suche                                                                                                    |                     |
|----------------------------------------------------------------------------------------------------|---------------------|
| Studienjahr 2008/09 💌                                                                                                    |                     |
| Lehrveranstaltungs-/Fachtitel *                                                                                                    |                     |
| Lehrveranstaltungs-/Fachnummer *                                                                                                    |                     |
| Studienabschnitt *                                                                                                    |                     |
| <ul> <li>Lehrveranstaltungen/Fachprüfungen</li> <li>definierte Anerkennungsfächer</li> <li>Anzeige und Suche auf Lehrveranstaltungen/Fächer im Studium des Studierenden eins<br/>Suchen</li> </ul> | schränken<br>Fertig |

Unterhalb erscheint eine Liste der in Frage kommenden Lehrveranstaltungen; *Auswählen...* vor der Lehrveranstaltung anklicken, für die die Prüfung angerechnet werden soll (ist die Lehrveranstaltung hier nicht gelistet, oben auf *Fertig* (10.1.3) klicken und mit 10.2 fortfahren).

| 856 Angewandte Geoinformatik (UG2002/07W, Masterstudium, auslaufend) |      |   |
|----------------------------------------------------------------------|------|---|
| § 15.5 Entwicklung von Systemen und Anwendungen                      |      |   |
| § 15.5 Entwicklung von Systemen und Anwendungen                      |      |   |
| Auswählen 453.840 Grundlagen und Konzepte der Softwareentwicklung    | 2 VO | W |
| Auswählen 453.841 Softwareentwicklung in der Geoinformatik Praxis    | 2 UE | S |

## Ganz oben auf Fertig klicken und mit Schritt 11 fortfahren

| Anerke                                                                                                    | nnungs-LV-Suche                             |            |
|----------------------------------------------------------------------------------------------------|---------------------------------------------|------------|
| Studienjahr                                                                                                    | 2008/09 -                                   |            |
| Lehrveranstaltungs-/Fachtitel                                                                                                    | *                                           |            |
| Lehrveranstaltungs-/Fachnummer                                                                                                    | *                                           |            |
| Studienabschnitt                                                                                                    | *                                           |            |
| <ul> <li>Lehrveranstaltungen/Fachprüfungen</li> <li>definierte Anerkennungsfächer</li> <li>Anzeige und Suche auf Lehrveranstaltu</li> </ul> | ingen/Fächer im Studium des Studierenden ei | nschränken |
|                                                                                                    | Suchen                                      | Fertig     |

## 10.2 Anerkennung für Module, freie Wahlfächer, etc.

Sollen Prüfungen nicht für eine konkrete Pflichtlehrveranstaltung, sondern für ein **Modul** bzw. einen **Paragraphen** eines **Curriculums**, als **Freie Wahlfächer** oder **Wahlpflichtfächer** angerechnet werden, bei "Frei definierbare Leistung(en)" auf *hinzufügen* klicken.

| wird/werden anerkannt für PLUS-Veranstaltung(en) <u>hinzufügen</u><br>Frei definierbare Leistung(er <mark>t hinzufügen</mark> ) |           |           |
|----------------------------------------------------------------------------------------------------|-----------|-----------|
|                                                                                                    | Speichern | Abbrechen |

In der sich öffnenden Maske alle gelb umrandeten Felder ausfüllen und anschließend auf *Speichern und Schließen* klicken (ECTS Credits und/oder Semesterstunden eintragen - sofern vorhanden aber unbedingt immer ECTS Credits).

| Freifach      | als Freifach anerkennen                               |
|---------------|-------------------------------------------------------|
| Kurs-Nummer   |                                                       |
| *Bezeichnung  |                                                       |
| SSt           |                                                       |
| ECTS Credits  |                                                       |
| Prüfungsdatum | Format: TT.MM.JJJJ                                    |
| Studienjahr   |                                                       |
| Art           |                                                       |
| Kursdauer     |                                                       |
|               | Speichern Speichern und Schließen Abbrechen/Schließen |

bitte beachten: Sollte der entsprechende Lehrveranstaltungstyp in der Liste nicht angeführt sein, bitte die Option "Lehrveranstaltung" anklicken.

Unter Bezeichnung können freie Wahlfächer, Wahlpflichtfächer, Titel von Modulen oder Paragraphen eines Curriculums eingetragen werden.

### Schritt 11: Note auswählen

| Position 1 bearbeiten                                                                                                    |                     |                       |         |  |  |  |
|----------------------------------------------------------------------------------------------------|---------------------|-----------------------|---------|--|--|--|
| anzuerkennende Veranstaltung(en) hinzufügen                                                                                           |                     |                       |         |  |  |  |
| Kurs der fremden Bildungseinrichtung                                                                                                  | Kursdauer           | Fremd-<br>Beurteilung | Löschen |  |  |  |
| 504.514 GIS and Remote Sensing Applications; VU 4 Wochenstunden<br>(Kursdauer: Semester) 2006/07                                      | Semester            | 1                     | Û       |  |  |  |
| wird/werden anerkannt für PLUS-Veranstaltung(en) <u>hinzufügen</u><br>Frei definierbare Leistung(en) (zB.:Freifach) <u>Hinzufügen</u> |                     |                       |         |  |  |  |
| Lehrveranstaltung/Fach                                                                                                    | PLUS<br>Beurteilung | Löschen               |         |  |  |  |
| Anwendungen der Geoinformatik; VU 4 Wochenstunden<br>(Kursdauer: Semester) 2009/10                                                    | • •                 | Ū                     |         |  |  |  |
|                                                                                                    | Speichern Abb       | prechen               |         |  |  |  |

→ bitte beachten: Bei PLUS Beurteilungen werden die Noten 1 zu 1 übernommen, bei unterschiedlichen Notensystemen (z.B. bei Lehrveranstaltungen, die im Ausland absolviert wurden) wird die Umrechnung vom Vorsitzenden der Curricularkommission vorgenommen. In diesen Fällen können im Feld "PLUS Beurteilung" entweder Vorschläge eingetragen werden, oder das Feld wird freigelassen.

## Schritt 12: Auf Speichern klicken

## Schritt 13: Die anzuerkennende Prüfung erscheint unter "Position 1"

| Anerkennungs-/Bescheidpositionen<br>Anerkennung vom 13.05.2010<br>Typ: Allgemeine Anerkennung<br>Studium: D 066 856 Masterstudium; Angewandte Geoinformatik (UG2002)<br>Bildungseinrichtung: Technische Universität Graz | Akt<br>Ausw         | ion <u>Neue F</u><br><u>Anerke</u><br>ahl <u>Param</u> | Position <u>Alle Pos</u><br>nnungsdruckliste<br><u>eter</u> Positionen | itionen be<br>anzeigen | <u>estätigen</u> |
|----------------------------------------------------------------------------------------------------|---------------------|--------------------------------------------------------|------------------------------------------------------------------------|------------------------|------------------|
| Reihenfolge                                                                                                    | PLUS<br>Beurteilung | ECTS<br>Credits                                        | Fremd-<br>Beurteilung                                                  | Bestä<br>Stud.         | itigung<br>PLUS  |
| Position 1                                                                                                    | <b></b>             | <u> </u>                                               |                                                                        | ×                      |                  |
| 504.514 GIS and Remote Sensing Applications; VU 4 Wochenstunden<br>(Kursdauer: Semester) 2006/07<br>wird anerkannt für                                                                                                   | k.A.                |                                                        | 1                                                                      |                        |                  |
| SANR_FREI_DEFINIERTE_LEISTUNGEN<br>Anwendungen der Geoinformatik; VU 4 Wochenstunden<br>(Kursdauer: Semester) 2009/10                                                                                                    | k.A.                | 8                                                      |                                                                        |                        |                  |

### Schritt 14: Eingabe weiterer anzuerkennender Prüfungen

Für weitere anzuerkennende Prüfungen derselben Bildungseinrichtung Schritt 7 bis 12 wiederholen

#### Schritt 15: Bestätigung:

Nach Eingabe aller Positionen (anzuerkennende Prüfungen) rechts oben Alle Positionen bestätigen anklicken.

| Aktion  | Neue Positio<br>Anerkennund | n Alle Positionen bestätigen |
|---------|-----------------------------|------------------------------|
| Auswahl | Parameter                   | Positionen                   |

> Achtung: Nach diesem Schritt sind Änderungen nur mehr durch die anzuerkennende Stelle möglich!

### Schritt 16: Folgendes Fenster erscheint: Auf OK klicken

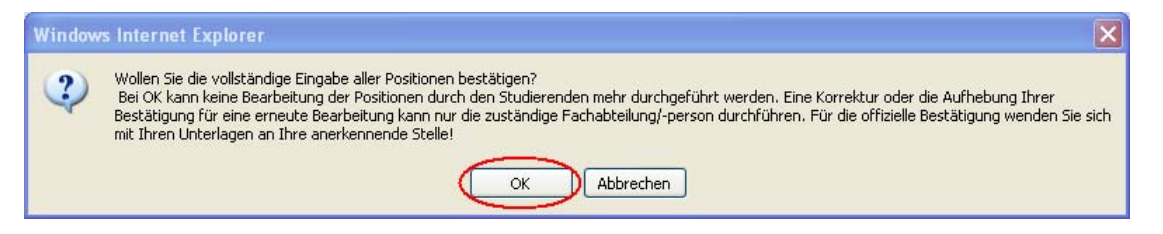

#### Schritt 17: Rechts oben auf Anerkennungsdruckliste anzeigen klicken

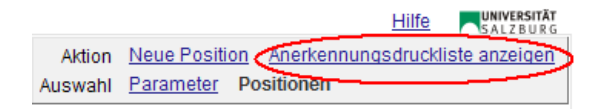

#### Schritt 18: Ausdrucken des Anerkennungsantrags:

Das PDF-Dokument "Liste der beantragten Anerkennungen" öffnet sich. Dieses Dokument gilt als Antrag und muss **unterschrieben** und bei Fremdleistungen bzw. bei Lehrveranstaltungen, die nicht im PLUSonline eingetragen sind) mit den **entsprechenden Leitungsnachweisen** bei beim Curricularvorsitzenden eingereicht werden.

#### Aussteillung des Anerkennungsbescheids

Bei Befürwortung durch den Vorsitzenden der Curricularkommission wird der Antrag an die Rechtsabteilung weitergeleitet, wo der endgültige Bescheid ausgestellt wird. Nach Fertigstellung erhalten Sie eine Verständigung durch die Rechtsabteilung.

Bitte unbedingt um Angabe einer **Handy-Nummer** (einfach auf das Formular schreiben) damit die Verständigung über die Fertigstellung des Bescheides durch die Rechtsabteilung **per SMS** zugeschickt werden kann, ansonsten wird sie als E-Mail an die Universitäts-E-mail-Adresse übermittelt.

Mit der Abholung des Bescheides wird die Anerkennung in PLUSonline gültig gesetzt und die anerkannten Prüfungen scheinen unter "Studienerfolgsnachweis mit Anerkennung" auf.

### Anerkennungsberatung:

Damit der Anerkennungsbescheid möglichst schnell bearbeitet werden kann, wird bei Unklarheiten eine Anerkennungsberatung (wird durch die Studienvertretung während der Beratungszeiten angeboten) **DRINGEND** empfohlen.

<u>Anmerkung</u>: Bei den im Leitfaden angeführten Fällen handelt es sich um rein fiktive Beispiele, Rückschlüsse auf ev. Ankerkennungspraktiken sind daraus nicht abzuleiten!

### Kontakte/Information:

Vorsitzender der Curricularkommission:

Ao.Univ.-Prof. Dr. Josef Strobl **2**: 0662-8044-5203 eMail: josef.strobl@sbg.ac.at

Beate Wernegger **2**: 0662-8044-5217 eMail: <u>beate.wernegger@sbg.ac.at</u>

Studienrichtungsvertretung Geographie: **2**: 0662-8044-5220

eMail: <u>STRV.geo@sbg.ac.at</u>